## 恒生手機銀行「轉數快」的示範步驟摘要:

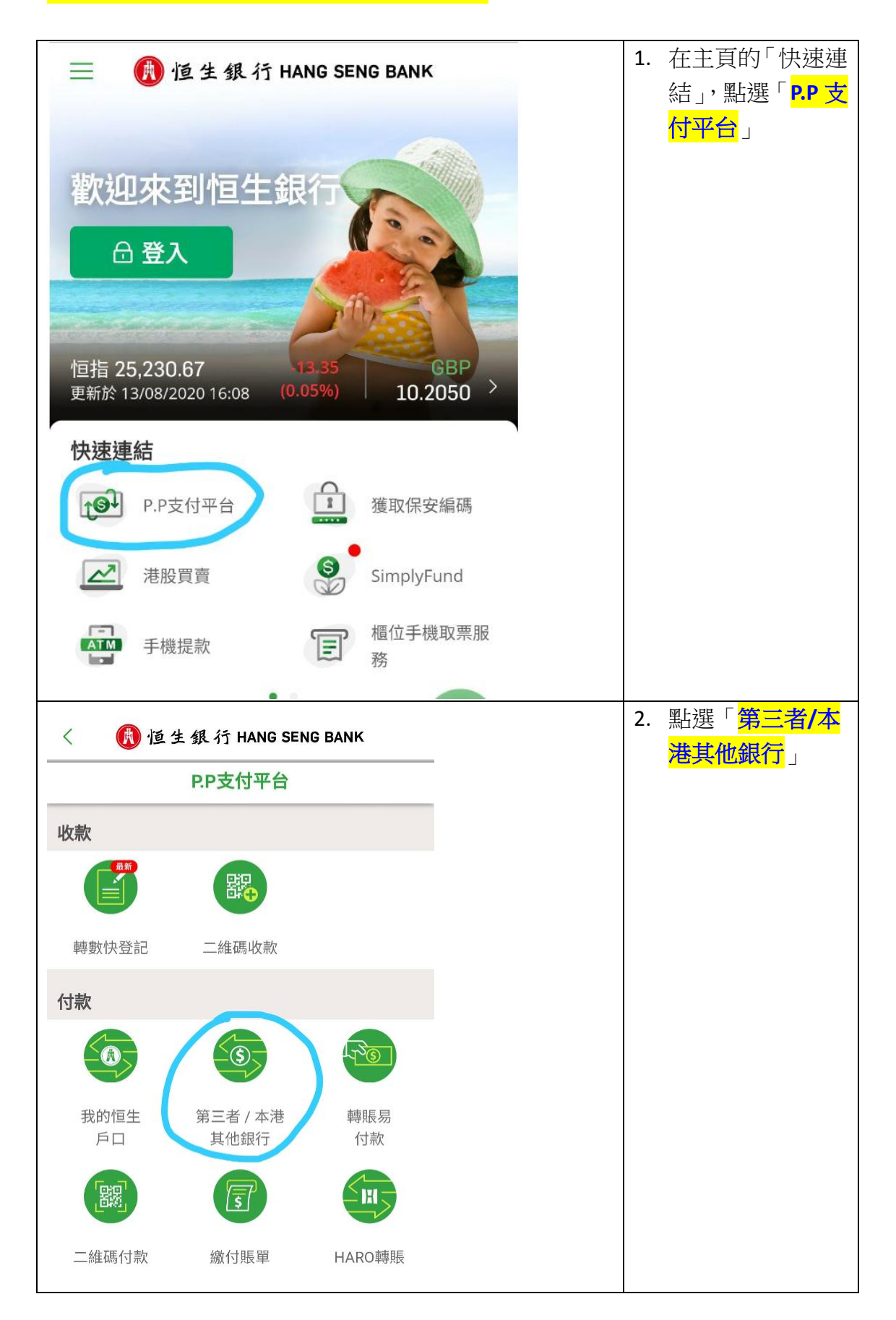

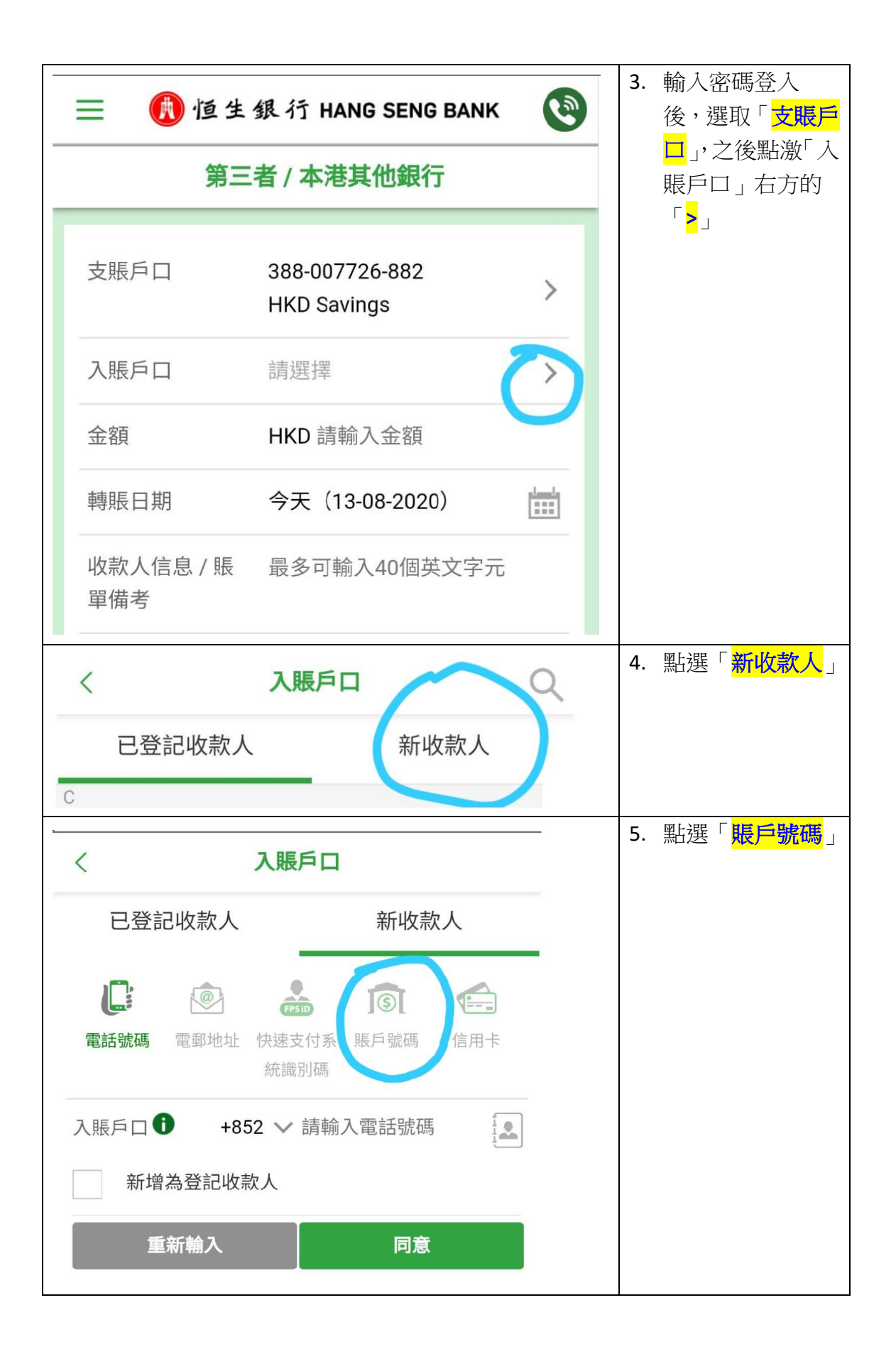

|          | <                                         | 3             | 入賬戶口           |                  |                | 6. | 點激「收款銀行」<br>右方的「 <mark>&gt;</mark> 」                    |
|----------|-------------------------------------------|---------------|----------------|------------------|----------------|----|---------------------------------------------------------|
|          | 已登記收款人新聞                                  |               | 新收             | 款人               |                |    |                                                         |
|          | に<br>電話號碼                                 | 電郵地址          | (快速支付系<br>統識別碼 | <b>⑤</b><br>賬戶號碼 | 信用卡            |    |                                                         |
|          | 收款銀行                                      | 請遅            | <b>矍擇收款銀</b> 行 | Ī                |                |    |                                                         |
|          | 入賬戶口                                      | 請輔            | 俞入賬戶號砌         | 王                |                |    |                                                         |
|          | 收款人名稱                                     | 請輔            | 俞入收款人名         | 名稱               |                |    |                                                         |
|          | 新增                                        | 為登記收款<br>新輸入  | 次人             | 同                | 意              |    |                                                         |
| #        |                                           | 收款銀           | 行              |                  | 4              | 7. | 再在「收款銀行」<br>的右方點激「 <mark>搜尋</mark><br><mark>符號</mark> 」 |
| 恒        | 生銀行有限公司                                   | ] (024)       |                |                  | #<br>2         |    |                                                         |
| AB       | 3N AMRO BANK                              | K N.V. (307)  |                |                  | 3<br>4         |    |                                                         |
| Al       | ipay Financial S                          | Services (HK) | Limited (948)  |                  | 5              |    |                                                         |
| Αι       | utotoll Limited (                         | 952)          |                |                  | 6<br>7         |    |                                                         |
| A۷       | AXIS BANK LIMITED (261)                   |               |                |                  | 8<br>9         |    |                                                         |
| BA       | BANGKOK BANK PUBLIC COMPANY LIMITED (049) |               |                | D (049) 1        | 0              |    |                                                         |
| Ba       | Barclays Bank PLC (074)                   |               |                | 1<br>1           | 2              |    |                                                         |
| CA       | ANARA BANK H                              | IONG KONG (   | (262)          | 1                | 3              |    |                                                         |
| Cr<br>(3 | edit Industriel e<br>24)                  | et Commercia  | al, Hong Kong  | Branch 1<br>1    | 15<br>16<br>17 |    |                                                         |
| Er       | ste Group Bank                            | AG (227)      |                | 1                | 8              |    |                                                         |

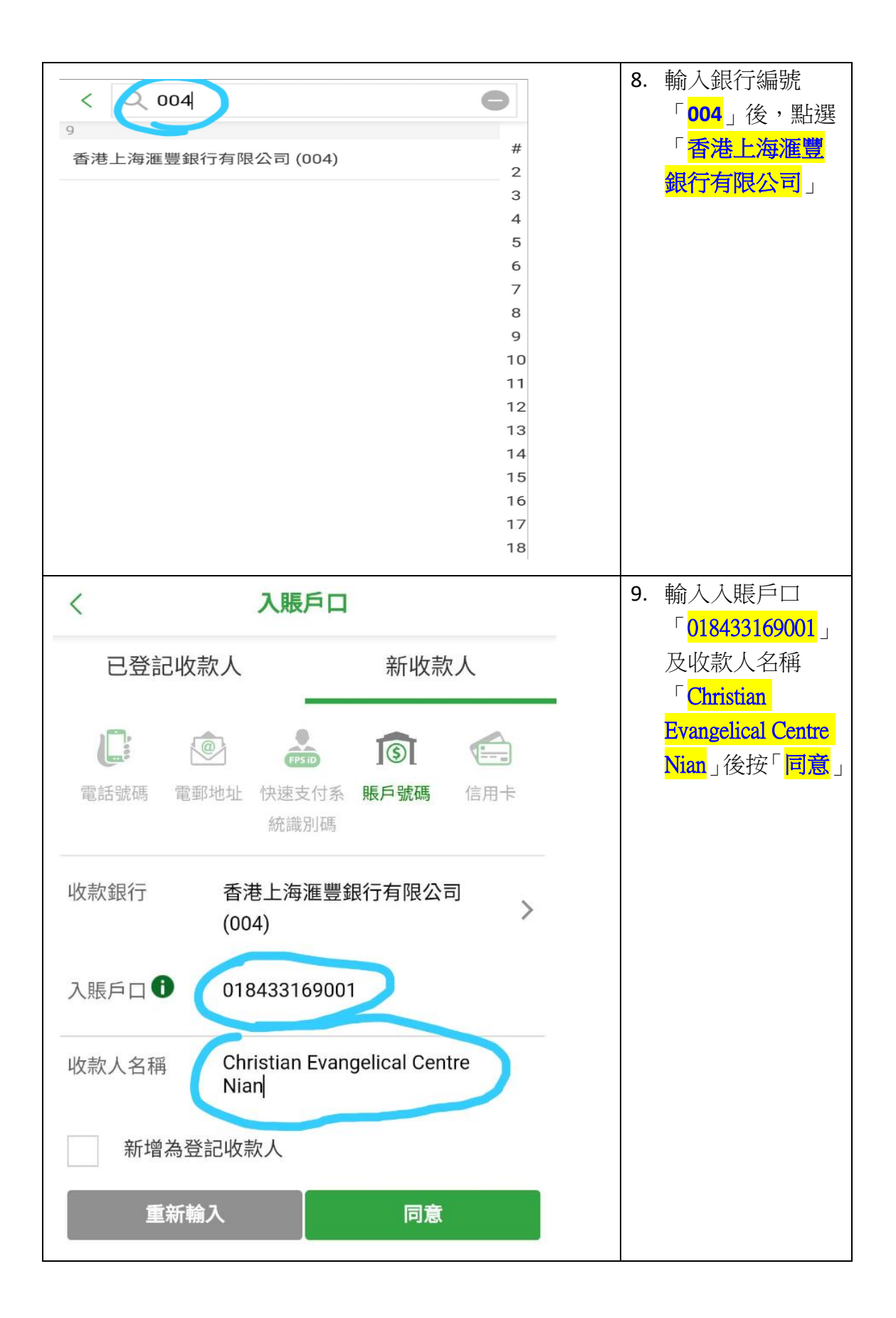

| ☰ 🚺 恒             | 10. 輸入「 <mark>金額</mark> 」後,<br>按「 <mark>同意</mark> 」, 再按                        |        |                               |
|-------------------|--------------------------------------------------------------------------------|--------|-------------------------------|
| ぽ                 | 至者 / 本港其他銀行                                                                    |        | 「 <mark>確定</mark> 」完成轉賬<br>奉獻 |
| 支賬戶口              | 388-007726-882<br>HKD Savings                                                  | >      |                               |
| 入賬戶口              | Christian Evangelical<br>Centre Nian<br>香港上海滙豐銀行有限公<br>司 (004)<br>018433169001 | >      |                               |
| 金額                | HKD 請輸入金額                                                                      |        |                               |
| 轉賬日期              | 今天(13-08-2020)                                                                 |        |                               |
| 13-08-2020之       | 可用轉賬限額                                                                         |        |                               |
| 未經登記戶口;<br>小額轉賬之每 | 之每日限額 HKD 50,0<br>∃限額 HKD 10,0                                                 | 000.00 |                               |
| 收款人信息 / 則<br>單備考  | 長 最多可輸入40個英文字元                                                                 | i      |                               |

## 中銀手機銀行「轉數快」的示範步驟摘要:

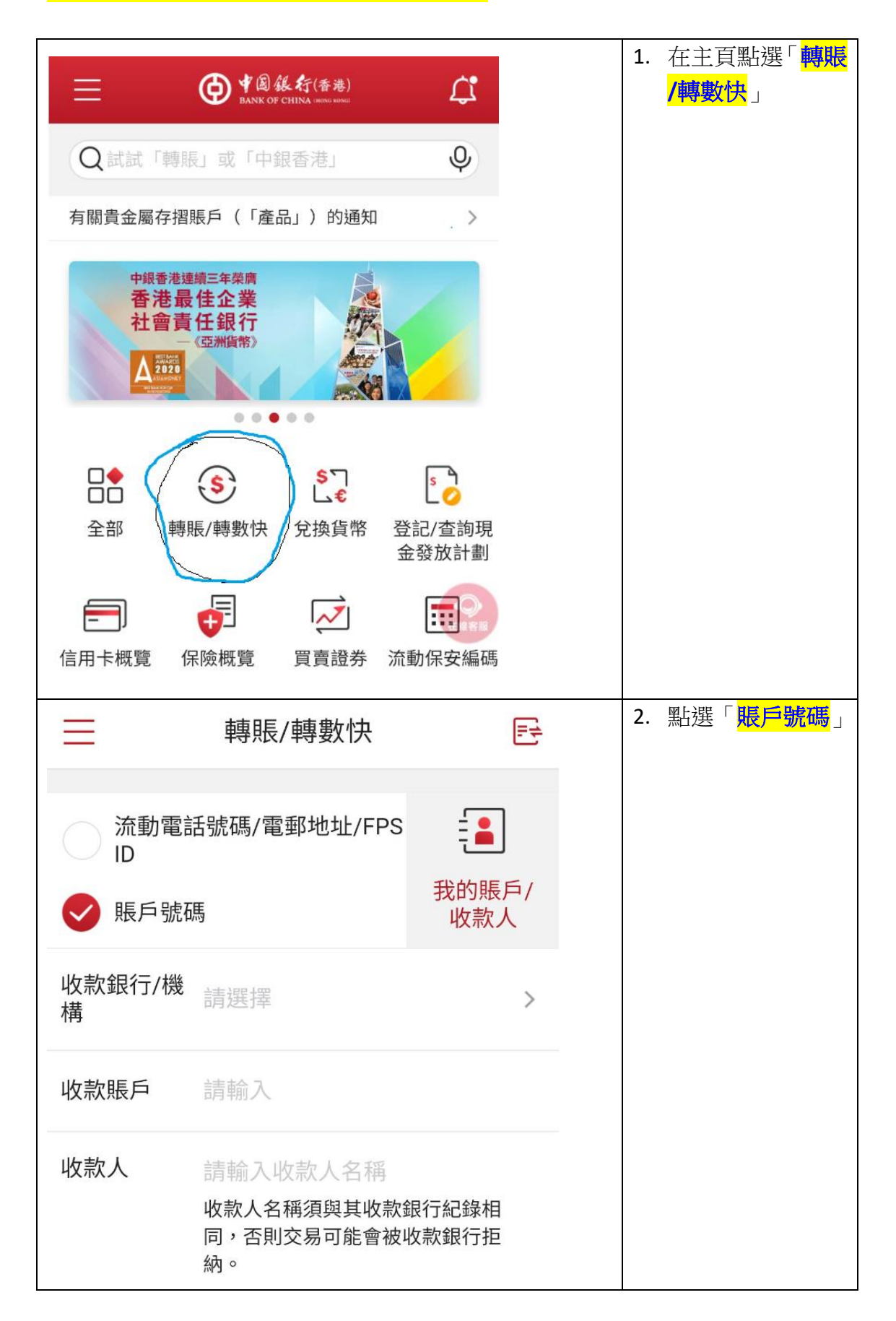

| <ul> <li>流動電調</li> <li>ID</li> <li>販戶號碼</li> </ul>     | 轉賬/轉數快<br>話號碼/電郵地址/FPS                                | E<br>ま<br>我的賬戶/<br>收款人                  | <ol> <li>點激「收款銀行/<br/>機構」右方的「&gt;」<br/>後,點選「004 香<br/>港上海滙豐銀行<br/>有限公司」</li> </ol> |
|--------------------------------------------------------|-------------------------------------------------------|-----------------------------------------|------------------------------------------------------------------------------------|
| 收款銀行/機<br>構                                            | 請選擇                                                   | >                                       |                                                                                    |
| 取消                                                     | 收款銀行/機構                                               |                                         |                                                                                    |
| Q                                                      |                                                       |                                         |                                                                                    |
| 012 中國銀行                                               | (香港)有限公司                                              | 0                                       |                                                                                    |
| 003 渣打銀行                                               | (香港)有限公司                                              |                                         |                                                                                    |
| 004 香港上海                                               | 滙豐銀行有限公司                                              | <b>○</b><br>在線客服                        |                                                                                    |
| Ξ                                                      | 轉賬/轉數快                                                |                                         | 4. 輸入收款賬戶<br>「 <mark>018433169001</mark> 」                                         |
| <ul> <li>○ 流動電調</li> <li>ID</li> <li>● 賬戶號码</li> </ul> | 話號碼/電郵地址/FPs<br>馮                                     | 5 王<br>我的賬戶/<br>收款人                     | 及收款人<br>「Christian<br>Evangelical Centre<br>N」之後輸入金額<br>繼續按畫面指示                    |
| 收款銀行/機<br>構                                            | 004 香港上海滙豐釒<br>司                                      | 银行有限公                                   | 完成                                                                                 |
| 收款賬戶                                                   | 018433169001                                          |                                         |                                                                                    |
| 收款人                                                    | Christian Evangelic<br>收款人名稱須與其收款<br>同,否則交易可能會被<br>納。 | 在總客服<br>al Centre N<br>次銀行紀錄相<br>改收款銀行拒 |                                                                                    |

## 微信支付「轉數快」的示範步驟摘要:

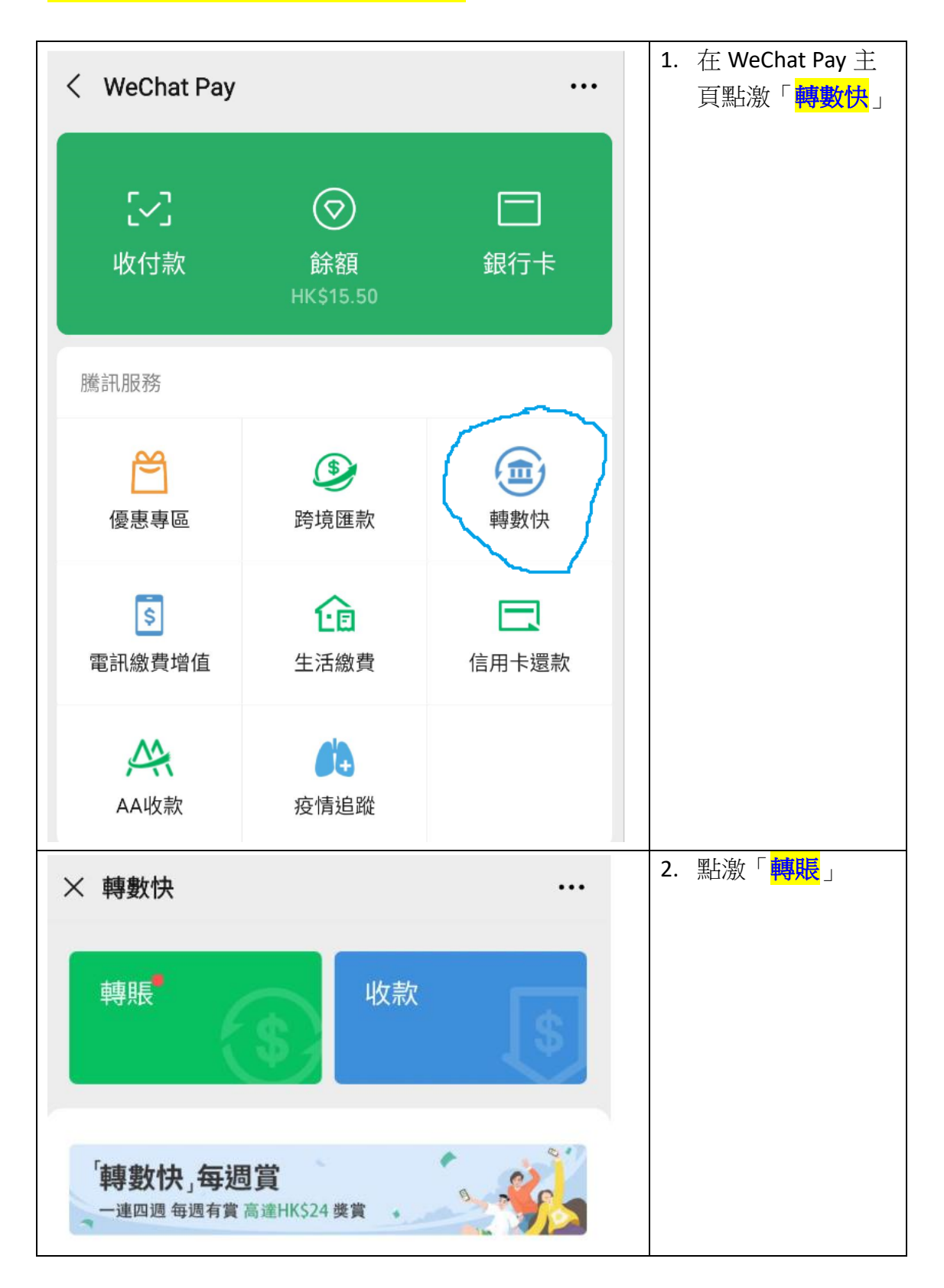

| × 「轉數快」轉賬                                     | ••• | 3. 在「請選擇對方的                                                         |
|-----------------------------------------------|-----|---------------------------------------------------------------------|
| <b>請選擇對方的收款方式</b><br>支持轉賬至多家銀行及電子錢包,即時到賬,安全   | 全免費 | 收款方式 」點選「 <mark>銀</mark><br><mark>行賬戶</mark> 」                      |
| ■ 銀行賬戶                                        | >   |                                                                     |
| □ 手機號碼                                        | >   |                                                                     |
| ≥ 電郵地址                                        | >   |                                                                     |
| ■ 轉數快識別碼                                      | >   |                                                                     |
| ■ 信用卡還款 New                                   | >   |                                                                     |
| × 「轉數快」轉賬 ····                                |     | <ol> <li>點選「<mark>滙豐銀行</mark>」</li> <li>後,輸入賬戶號碼</li> </ol>         |
| <b>請選擇對方的收款方式</b><br>支持轉賬至多家銀行及電子錢包,即時到賬,安全免費 |     | 「 <mark>018433169001</mark> 」<br>、收款人姓名<br>「 <mark>Christian</mark> |
| ■ 銀行賬戶 ~                                      |     | <mark>Evangelical Cen</mark> 」及<br>「轉賬金額」之                          |
| 收款銀行 滙豐銀行 >                                   |     | 後,按「下一步」<br>繼續按畫面指示完                                                |
| 賬戶號碼 0184 3316 9002                           |     | 成。                                                                  |
| 收款人姓名 Christian Evangelical Cen               |     |                                                                     |
| 轉賬金額                                          |     |                                                                     |
| нк» <b>100.00</b>                             |     |                                                                     |
| /0%//山平等邦友 6九 PH                              |     |                                                                     |
| 下一步                                           |     |                                                                     |